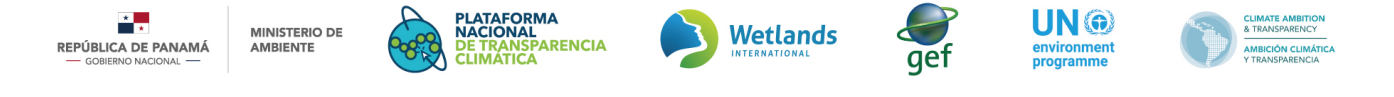

## Registro de una Acción de Mitigación Módulo del ReNAM

|   | Paso 1 | Ingrese a la plataforma a través del siguiente enlace <u>https://transparencia-</u><br><u>climatica.miambiente.gob.pa/</u> o copie dicho enlace y péguelo en su navegador.                                                                         |
|---|--------|----------------------------------------------------------------------------------------------------|
| × | Paso 2 | Presione <b>"Inicio de Sesión"</b> que se encuentra en la parte superior derecha del<br>menú.                                                                                                    |
|   | Paso 3 | Ingrese su nombre de usuario y contraseña, y presione <b>"Iniciar".</b>                                                                                                    |
|   | Paso 4 | En el menú superior seleccione <b>ReNAM</b> y posteriormente "Registro de Acciones".                                                                                                    |
|   | Paso 5 | Ahora verá tres opciones: <b>(I) Registro de Acciones de Mitigación (ReNAM);</b> (II) Registro de Acciones de Adaptación y (III) Registro de Acciones Integrales. Deberá seleccionar la primera opción.                                            |
|   | Paso 6 | Nuevamente verá tres opciones: <b>(I) Registro de Acciones de Mitigación (ReNAM);</b> (II)<br>Registro proyectos de compensación y (III) Registro REDD+. Deberá seleccionar la<br>primera opción.                                                  |
|   | Paso 7 | Allí presione la opción <b>"Nuevo Registro de Acción".</b>                                                                                                    |
|   | Paso 8 | En este momento se habilitará la ficha de registro, formato estándar, mediante el cual<br>se solicitan datos específicos para el registro de la acción de mitigación en cuestión.<br>Deberá llenar todos los campos requeridos y presionar enviar. |
|   | Paso 9 | La acción quedará en estado de "pendiente de aprobación" y una vez el MiAMBIENTE<br>revise, la acción será aprobada o denegada.                                                                                                    |